## **Tutoriel comment envoyer un message ou un document** avec l'ENT I-cart

A partir du site du collège, connectez-vous sur votre ENT (Environnement Numérique de Travail)

| Bienvenue                                                                                                    | Red                                    | herch                           | ie                        |                                         |                           | Q                              |
|----------------------------------------------------------------------------------------------------|----------------------------------------|---------------------------------|---------------------------|-----------------------------------------|---------------------------|--------------------------------|
| Blenvenue 24 juin 2019                                                                                                    | Agenda.                                |                                 |                           |                                         |                           |                                |
| Toute l'équipe éducative du Collège Joachim du Bellay de Loudun vous souhaite la bienvenue sur<br>son site.<br>Vous y trouverez toutes les informations utiles donc n'hésitez pas à le visiter régulièrement !<br>Pour nous contacter : téléphone : 05.49.98.16.51 - mail : ce.0860023h@ac-poitiers.fr<br>Lire la suite | Mars<br>Lu<br>2<br>9<br>16<br>23<br>30 | Ma<br>3<br>10<br>17<br>24<br>31 | Me<br>4<br>11<br>18<br>25 | Je Ve<br>5 6<br>12 13<br>19 20<br>26 27 | 5a<br>7<br>14<br>21<br>28 | Di<br>1<br>8<br>15<br>22<br>29 |
| Articles récents                                                                                                    | Liens                                  | s inc                           | ontour                    | nables                                  |                           |                                |
| Benus du 16 au 20 mars 2020                                                                                                    | 0                                      |                                 | 1                         |                                         |                           |                                |
| La visite Virtuelle du collège                                                                                                    | i-Cart!                                |                                 |                           |                                         |                           |                                |
| Des élèves de la classe de 4°F vous proposent la visite virtuelle du collège                                                                                                    |                                        | 6                               | Carvica                   | an lien                                 |                           |                                |
| Publice contro lo harrólament                                                                                                    |                                        |                                 | Collig                    | m - Lyttien                             |                           |                                |
| Dans le cadre d'une activité hors classe, des élèves de troisième ont régisé des affiches pour                                                                                                    |                                        |                                 | Le b                      | log de                                  | 5                         |                                |
| dénoncer le harcèlement. Ilann, est le vainqueur désigné par ses ormaradesBravo à lui !                                                                                                    | 1 Technologie                          |                                 |                           | e                                       |                           |                                |

Vous avez deux solutions, soit via l'icône « I-cart » soit via les « Services en ligne »

Via « I-cart », avec votre identifiant et mot de passe de session collège

Via « Services en ligne » avec votre identifiant et mot de passe spécifique (donné en classe ou à redemander à Monsieur Bodin)

| r                                                                                                    |  |  |  |  |  |
|----------------------------------------------------------------------------------------------------|--|--|--|--|--|
|                                                                                                    |  |  |  |  |  |
|                                                                                                    |  |  |  |  |  |
| 1                                                                                                    |  |  |  |  |  |
|                                                                                                    |  |  |  |  |  |
| Si vous utilisez les identifiants de la messagerie<br>académique ou les identifiants Téléservices pour vous<br>connecter à l'ENT i-Cart, merci de cliquer sur le lien ci-<br>dessous : |  |  |  |  |  |
|                                                                                                    |  |  |  |  |  |
|                                                                                                    |  |  |  |  |  |
|                                                                                                    |  |  |  |  |  |

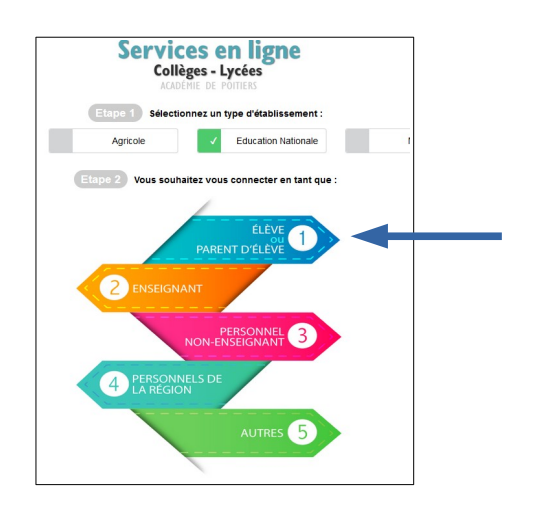

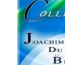

| COLLÈGE JOACHIM DU BELLAY                                           |                                                                                                    |                                                                                                    |  |  |  |  |  |
|---------------------------------------------------------------------|----------------------------------------------------------------------------------------------------|----------------------------------------------------------------------------------------------------|--|--|--|--|--|
| Accueil Applications Mes dossiers 🖻 MédiaCentre Téléservices M      | Aon Espace 🔸 🖍                                                                                                    |                                                                                                    |  |  |  |  |  |
| Mes Applications                                                    | Informations                                                                                                    | Mes courriels i-Cart                                                                                                    |  |  |  |  |  |
| Vie scolate et ressources Applications<br>FAVORIS<br>Provide<br>B a | Site du collège desido: RECTORAT Conseil Départemental MENUS DU 16 AU 20 MARS 2020 En servir pla LA VISITE VIRTUELLE OU COLLÈGE En servir pla Des élèves de la classe de 4°F voys proposent la visite virtuelle du collège | Attualiser     Evre     Pice       right/tesu/i-gBE-packIndubellay.ac-politers.fr       r/1/1/2019 5133113       Re: réponse à nur       rammergie gloß (posimidubellay.ac-politers.fr       20/07/2019 144044       Re: Document à compléter       rgesseria (Pise) pachtimobellay.ac-politers.fr       20/1/2018 2112:16       Re: Document à compléter       Re: Document à compléter       20/1/2018 2112:16       Re: Document à compléter       20/1/2018 212:16       Re: Document à compléter restaurant<br>Imostauligh-igde pachtimobellay.ac-politers.fr       20/1/2018 21:16:15       Re: Document à compléter restaurant<br>Imostauligh-igde pachtimobellay.ac-politers.fr       20/1/2018 21:16:15       Re: Document à compléter restaurant<br>Imostauligh-igde pachtimobellay.ac-politers.fr       20/1/2018 21:16:15       Re: Document à compléter restaurant<br>Imostauligh-igde pachtimobellay.ac-politers.fr       20/1/2018 21:16:15       Document à compléter restaurant<br>Imostauligh-igde pachtimobellay.ac-politers.fr       20/1/2018 21:16:15       Document à compléter       20/1/2018 21:16:15 |  |  |  |  |  |

Sélectionnez « Mes courriels I-Cart » puis « Écrire »

Vous arrivez sur la messagerie, ici votre nom et adresse de messagerie interne et sécurisée

| roundcu                    | ıbe 🍣                           |       |                                  |                        |                         |                         |                      | 🔀 Cour                                                    | riel 🔔 Contacts             | 🔅 Paramètres 🖟        |
|----------------------------|---------------------------------|-------|----------------------------------|------------------------|-------------------------|-------------------------|----------------------|-----------------------------------------------------------|-----------------------------|-----------------------|
| Annuler                    | Envoyer Enreg                   | strer | Orthographe Joi                  | ndre Signature Répon   | ies                     |                         |                      |                                                           |                             |                       |
| Contacts                   |                                 |       | De                               | 1                      | 9i-clg86-joachimdubella | ay.ac-poitiers.fr> 🗸 🧪  | Éditer les identités |                                                           |                             | Ð                     |
| Q<br>Adresses<br>clg86-joa | e personnelles<br>achimdubellay |       | À<br>Objet<br>Type d'éditeur Tex | te en clair V Priorite | Ajouter une Cci 🚯 A     | jouter Répondre à • • A | jouter Transférer à  | Enregistrer le courriel envoyé dans <mark>(Envoyés</mark> | ✓<br>La taille de fichier n | naximum autorisée est |
|                            |                                 |       |                                  |                        |                         |                         |                      |                                                           | Joindre                     | un fichier            |

Vous indiquez le nom de votre destinataire puis l'objet de votre message

En tapant le nom, la sélection s'affine automatiquement pour trouver votre destinataire (on peut sélectionner plusieurs destinataires)

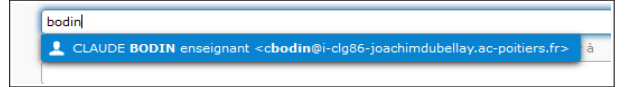

Complétez l'objet du message (**le sujet**) puis le corps du message (**votre information**)

| À                                                         | CLAUDE BODIN enseignant <cbodin@i-clg86-joachimdubellay.ac-potiters.fr>,</cbodin@i-clg86-joachimdubellay.ac-potiters.fr>               |  |  |  |  |  |
|-----------------------------------------------------------|----------------------------------------------------------------------------------------------------|--|--|--|--|--|
|                                                           | 🔖 Ajouter Cc 💿 Ajouter une Cci 💿 Ajouter Répondre à 💿 Ajouter Transférer à                                                             |  |  |  |  |  |
| Objet                                                     | Retour devoir DNR numéro 18                                                                                                    |  |  |  |  |  |
| Type d'éditeur Texte                                      | e en dair 🗸 Priorité Normale 🗸 🖓 Avis de réception 📋 Notification d'état de distribution Enregistrer le courriel envoyé dans Envoyés 🗸 |  |  |  |  |  |
| Bonjour Monsieur,<br>Je vous fais parveni<br>Cordialement | ir le travail demandé La taille de fichier maximum autorisée est 8,0 Mo                                                                |  |  |  |  |  |
| Prénom Nom et classe                                      | Joindre un fichier                                                                                                    |  |  |  |  |  |
|                                                           |                                                                                                    |  |  |  |  |  |

## Pour joindre un document

Ne pas oublier d'indiquer en signature votre nom, prénom et classe

| Puis envovez le message | À propos de                           |                          |  |
|-------------------------|---------------------------------------|--------------------------|--|
|                         | roundcube 🍣                           |                          |  |
|                         | Annuler Envoyer Enregistr             | Abc D+                   |  |
|                         | Contacts R                            | De                       |  |
|                         | Q, 🛞                                  | À                        |  |
|                         | Adresses personnelles                 | Objet                    |  |
|                         | L clg86-joachimdubellay               | Turpe d'éditeur Tauta au |  |
|                         |                                       | Bonjour Monsieur,        |  |
|                         | Je vous fais parvenir<br>Cordialement |                          |  |
|                         |                                       | Prénom Nom et classe     |  |

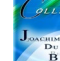